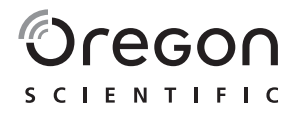

## Prezado cliente,

Obrigado por adquirir a ATC9K pela Oregon Scientific. Na Oregon Scientific, entendemos que os entusiastas dos esportes de aventura, bem como entusiastas de todos os dias tem grande orgulho e satisfação em gravar e visualizar as imagens em primeira mão capturados por nossa câmera. Por esta razão, a ATC9K foi concebida e desenhada com extrema precisão, a fim de permitir que você leve a aventura para casa com você. Veja as páginas seguintes com informações técnicas, dicas e resolução de problemas que lhe permitirá maximizar a sua experiência com a ATC9K.

### BRINQUE PARA VALER, GRAVE TUDO!

OREGON SCIENTIFIC and associated trademarks and trade dress are owned by OREGON SCIENTIFIC, Inc. © 2010 OREGON SCIENTIFIC, Inc. All Rights Reserved.

## **Oregon Scientific ATC9K**

| I. Iniciação Rápida                         | 1  |
|---------------------------------------------|----|
| II. Cuidados com a Câmera                   | 1  |
| III. Especificações Técnicas                | 2  |
| IV. Requerimentos para sistema operacional  | 3  |
| V. Itens da Embalagem                       | 4  |
| VI. Detalhes do Produto                     | 5  |
| VII. Utilizando a Câmera                    | 6  |
| VIII. Usando o Controle Remoto              | 7  |
| IX. Apresentação da Tela de LCD             | 7  |
| X. Configurações da Câmera                  |    |
| XI. Fonte de Energia                        | 11 |
| XII. Inserindo e retirando o cartão MicroSD | 12 |
| XIII. Conectando ao computador              | 13 |
| XIV. Conectando ao Monitor                  | 19 |
| XV. Solução de Problemas                    |    |

## I) Iniciação Rápida

### Ligando a ATC9K

Pressione o botão Liga/Desliga 0. A tela de inicialização será apresentada no LCD.

### Gravando seqüência de vídeo

- 1. Direcione a ATC9K para o que deseja gravar.
- 2. Para iniciar a gravação pressione o botão capturador de Vídeo 🍘 no topo da câmera.
- 3. Pressione o botão capturador de vídeo Para novamente para parar a gravação. O tempo de gravação do vídeo será apresentado por 2 segundos, seguido do tempo restante disponível para gravação. O tempo restante disponível é apenas uma estimativa.

### Tirando Fotos

- 1. Direcione a ATC9K para o que deseja fotografar.
- 2. Pressione o botão capturador de foto 🙆 no topo da câmera.
- A tela de LCD ficará congelada por um momento, indica que a cena está sendo capturada.

## II) Cuidados com a Câmera

Observe os seguintes pontos quando estiver utilizando a câmera:

- A ATC9K é resistente a quedas, mas não é totalmente à prova de quedas.
- Para sua segurança, não pressione os botões da câmera durante as atividades esportivas.
- Não coloque a câmera em locais propensos a sujeira ou a umidade por um longo período de tempo. Isso pode causar um incêndio ou um choque elétrico.
- Não deixe a câmera em locais expostos a altas temperaturas, como a luz direta do sol, por um longo período de tempo. Isso poderá afetar a câmera e os componentes internos.
- · Limpe a lente com um pano macio para remover impressões digitais ou sujeiras.
- Se a bateria recarregável for manuseada indevidamente, poderá explodir, causar fogo ou até mesmo causar queimaduras. Observe os seguintes cuidados.
- Não desmonte.
- Não esmague ou exponha a bateria recarregável a qualquer queda ou força como por exemplo, martelar, deixar cair ou pisar nela.
- Não exponha a bateria a curto circuito e não deixe objeto metálico entrar em contacto com os terminais da bateria.
- $\bullet$  Não exponha a temperaturas extremas abaixo de 0°C (32°F) ou acima de 40°C (104°F).
- Não incinere ou ponha no fogo.
- Não manuseie bateria recarregável danificada ou que esteja vazando.
- Certifique-se estar utilizando um genuíno carregador de bateria ATC9K quando carregar a bateria recarregável ou carregue via unidade principal.
- Mantenha a bateria recarregável longe do alcance de crianças.

- Mantenha a bateria recarregável seca.
- Substitua somente pelo mesmo tipo recomendado pela Oregon Scientific.
- Disponha baterias recarregáveis usadas de acordo com as instruções.
- Desligue a câmera antes de retirar as baterias recarregáveis ou o cartão microSD. O cartão e os dados nele contidos podem ser danificados se o cartão MicroSD for inserido ou removido enquanto a câmera estiver ligada.
- Remova as baterias e o cartão microSD caso não utilize a câmera por um longo período de tempo. Mantenha em local ventilado para prevenir fungos.
- Nas seguintes condições, a câmera deve ser consertada por um profissional qualificado:
  - a) O plug está danificado ou com mal funcionamento;
  - b) O aparelho caiu e/ou causou algum dano no aparelho;
  - c) Há liquido dentro da câmera.

#### **Responsabilidade:**

Oregon Scientific não irá, sob qualquer circunstância, ser responsável por lesões ou danos ocorridos durante a participação de qualquer esporte ou atividade de auto-risco que não seja endossado ou aprovado por Oregon Scientific. Caso a câmera apresente mal funcionamento sob essas circunstâncias, a mesma não será coberta pela garantia. A garantia cobre apenas defeitos de fabricação.

#### **Direitos Autorais**

Os usuários devem observar que a transferência de memória contendo fotos e dados protegidos pelas leis de direitos autorais só é admissível dentro das restrições impostas. O usuário assume toda a responsabilidade no caso de violação dos direitos autorais pelo uso da câmera.

#### Características a Prova d'água

A câmera ATC9K é a prova d'água até 20m (65ft). A Oregon Scientific não assume nenhuma responsabilidade pelo mal funcionamento causado por líquidos que entrem na câmera como resultado do uso indevido pelo usuário.

# Líquidos podem entrar na câmera se a tampa da bateria não for firmemente fechada

- Se a câmera umedecer, secar o liquido o mais rápido possível com um pano seco.
- Outros acessórios da câmera podem não ser a prova d'água.
   Não use a câmera em temperaturas extremas pois isso pode causar o mal funcionamento da câmera.

## III) Especificações Técnicas

- Sensor de resolução 5M pixels CMOS
- Suporta cartão Micro SD/SDHC Classe 4 e compatível até 32GB. (Não incluído)
- Armazenamento de filme: 1080p = 1920x1080 pixels (16:9), 30qps,~12Mbit/s taxa de dados, aproximadamente 9 minutos de vídeo por 1 G Byte 720p = 1280x720 pixels (16:9), 60qps,~12Mbit/s taxa de dados, aproximadamente 10 minutos de vídeo por 1 G Byte

720p = 1280x720 pixels (16:9), 30qps,~8Mbit/s taxa de dados, aproximadamente 15 minutos de vídeo por 1 G Byte WVGA = 848x480 pixels (16:9), 60qps,~8Mbit/s taxa de dados, aproximadamente 15 minutos de vídeo por 1 G Byte A duração da gravação será variada dependendo do objeto e ambiente da gravação.

- Tela de LCD colorida 320 x 240
- Alcance do Foco 3m ~ Infinito
- · Imagens em MOV
- Formato do arquivo de interface USB (2.0)
- Interface Monitor HDMI (1.3)
- Bateria recarregável (incluída)
- Dimensões 40mm Diâmetro x 103mm comprimento
- Sistema operacional WinXP/Vista/7 e Apple Mac X 10.6 ou acima

## IV) Requerimentos para sistema operacional

#### **Requerimentos mínimos**

- Ambiente Windows: 3.0 GHz Intel Pentium D (dual-core) ou superior
- Ambiente Mac: Dual 2.0 GHz PowerMac G5 ou superior; 2.0 GHz Intel Core Duo ou superior
- Windows XP(Service Pack 2 ou posterior), Windows Vista, Windows7 e Apple Mac X 10.6 ou acima
- 2GB RAM
- 1G de espaço livre no disco rígido
- 1 GB cartão de vídeo ou maior
- Quicktime 7
- Resolução de vídeo 1024x768 (32bit)
- · Conjunto de som compatível com Windows 16 bit
- \* Em alguns casos o tamanho do quadro pode ser automaticamente reduzido para maximizar o uso da memória.

## V) Itens da Embalagem

Obrigado por adquirir a câmera de video ATC9K, essa embalagem deve conter os seguintes itens:

- 1. Unidade principal com suporte de câmera
- 2. Bolsa para transporte
- 3. CD com software de instalação
- 4. Controle Remoto
- 5. Bateria recarregável
- 6. Tira longa de silicone
- 7. Tira longa de Velcro
- 8. Amarra para capacete
- 9. Suporte para guidão
- 10. Base e tripé para montagem
- 11. Tiras de borracha
- 12. Tira de Velcro
- 13. Cabo USB
- 14. Cabo HDMI
- 15. Manual de uso
- 16. Parafuso
- 17. Porca de parafuso

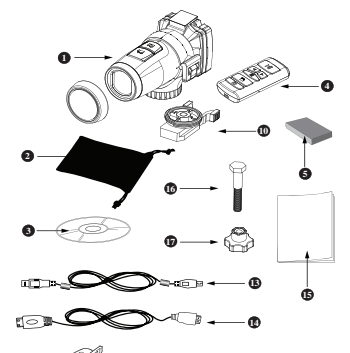

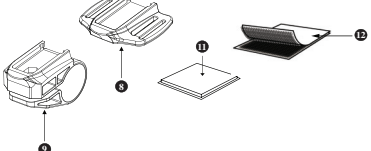

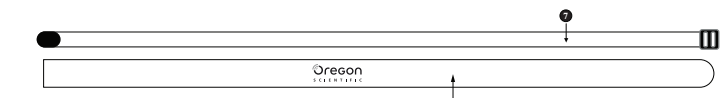

#### Itens vendidos separadamente

- 18. Módulo de GPS
- 19. Carregador externo de bateria

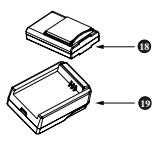

## **VI) Detalhes do Produto**

| 1  | Botão Inicio/Pausa           | Inicio/Pausa/Confirmar       |
|----|------------------------------|------------------------------|
| 2  | Botão Esquerdo               | Esquerdo                     |
| 3  | Botão Menu                   | Definições do Menu           |
| 4  | Botão Direito                | Direito                      |
| 5  | Ligar/Desligar               | Ligar/Desligar unidade       |
| 6  | Botão do capturador de filme | Iniciar/Parar gravação       |
| 7  | Botão do capturador de foto  | Fotografar                   |
| 8  | Conexão USB                  | Conexão para computador      |
| 9  | Conexão HDMI                 | Conexão para TV              |
| 10 | Abertura para cartão microSD | Inserir cartão microSD       |
| 11 | Compartimento de Bateria     | Inserir bateria recarregável |
| 12 | Abertura para módulo GPS     | Inserir módulo GPS           |

## Unidade do Controle Remoto

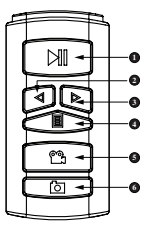

| 1 | Botão Inicio/Pausa          | Inicio/Pausa/Confirmar |
|---|-----------------------------|------------------------|
| 2 | Botão Esquerdo              | Esquerdo               |
| 3 | Botão Direito               | Direito                |
| 4 | Botão Menu                  | Definições do Menu     |
| 5 | Botão do obturador de filme | Iniciar/Parar gravação |
| 6 | Botão do capturador de foto | Fotografar             |

## Ligando a câmera

Pressione o botão Ligar/Desligar 0. A inicialização será apresentada na tela de LCD.

## Ligando pela primeira vez

- O sistema solicitará o ajuste da data/horário/local assim que a mesma for ligada pela primeira vez ou quando a bateria recarregável for reinstalada.
- Pressione Pressione Pres

## Gravando vídeos

- 1. Aponte para o que você deseja gravar.
- Para iniciar a gravação aperte o botão "Gravação" To topo da câmera.
- 3. Um ponto de laser na frente da câmera será acionado para auxiliar na direção da imagem a ser capturada. O ajuste do tempo do laser pode ser feito através do menu do programa. (Não olhe diretamente para o ponto de laser e não o aponte para outros olhos)
- 4. O Ponto de laser será desligado de acordo com o tempo selecionado pelo usuário. Então a câmera iniciará a gravação ( Um efeito de som com o LED vermelho piscando). O ícone de gravação piscará no topo esquerdo da tela, enquanto o tempo decorrido será mostrado no rodapé da tela.
- 5. Para parar a gravação, pressione novamente o botão de "Gravação" 🗳 no topo da câmera.

## **Tirando Fotografias**

- 1. Aponte para a imagem que deseja capturar.
- 2. Pressione o botão "Fotografia" 🙆 no topo da câmera.
- 3. Um som de captura e o LED vermelho irá piscar uma vez indicando que a foto foi capturada. Uma prévia da foto será brevemente mostrada na tela de LCD.

## Reprodução

- 1. Pressione "Iniciar/Pausa" 🕅 , então a tela mudará para o modo de reprodução.
- 2. Pressione o botão "Direito" e "Esquerdo" ◀ ▷ para selecionar o vídeo ou a foto que você quer reproduzir.
- 3. Durante a reprodução de vídeo, pressione "Iniciar/Pausa" M , para pausar ou finalizar a reprodução, pressione o botão "Esquerda" e "Direita" ⊲ ▷ para ativar o avançar rápido ou voltar rápido.

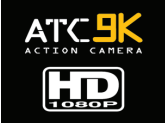

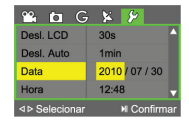

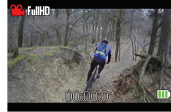

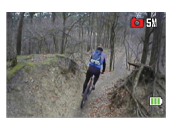

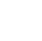

4. Para sair do modo de reprodução, pressione o botão de "Gravação" 🖺 ou o botão de "Fotografia" 🖾 .

### Apagar um vídeo ou uma fotografia

- 1. Pressione o botão de "Menu" I durante o modo de reprodução, selecione com o botão "Esquerda" e "Direita" vídeo ou o arquivo que deseja apagar.
- 2. Então pressione "Iniciar/Pausa" M para confirmar a opção de apagar depois da mensagem ser apresentada.

## VIII) Usando o Controle Remoto

- 1. Certifique-se que está apontando o sensor do controle remoto para a frente da câmera. Pressione o botão de "capturador de filme" 🖺 ou o botão de "capturador de foto" 🙆 .
- 2. O LED vermelho piscará mostrando que a gravação ou a captura da fotografia foi iniciada.
- 3. Os botões do controle remoto tem as mesmas funções que os botões encontrados na parte posterior da câmera.

## IX) Apresentação da Tela de LCD

Resolução de Vídeo

Tempo decorrido (Quando gravando e reproduzindo) Tempo restante (Quando em modo visualizar)

CartãoSD não inserido inserido linha vermelha se apaga)

ModoPrivacidade ligado (Desaparece guando desligado)

GPS Ligado (Desaparece quando sligado ou sem o módulo)

> G-Sensor Ligado (Desaparece quando desligado)

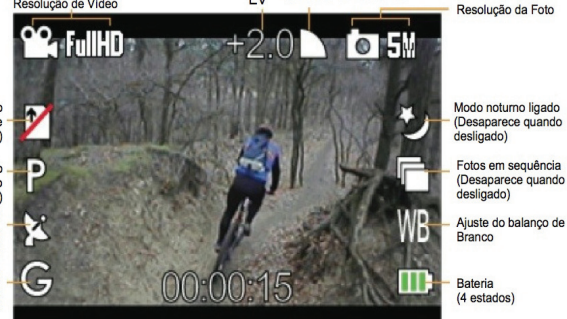

FV

Qualidade do Video/Foto

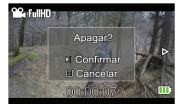

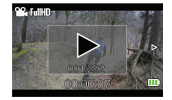

| <b>M</b> | Mostrador de ajuste de resolução do vídeo.                                                                                                    |
|----------|----------------------------------------------------------------------------------------------------|
| Ō        | Mostrador de ajuste de resolução de foto.                                                                                                    |
| +2.0     | Mostrador do valor EV.                                                                                                    |
|          | Mostrador de ajuste de qualidade de vídeos e fotos.                                                                                                    |
|          | Indicação de que não há cartão MicroSD inserido. A linha vermelha desaparecerá<br>quando o cartão MicroSD for inserido.                                                                                                    |
| P        | Modo privacidade está ligado.Desaparecerá quando estiver desabilitado nas definições<br>de uso.                                                                                                    |
| (X       | Funções de GPS está ligada. Desaparecerá quando a câmera não estiver equipada com o<br>módulo GPS ou se estiver desabilitada nas definições de uso.                                                                                                |
| M        | A função GPS está ativa mas o módulo GPS está procurando ou estabelecendo<br>conexão com o satélite. O processo levará alguns minutos para ser completado e a<br>duração depende dos arredores da sua localização bem como das condições do tempo. |
| G        | G-Sensor está ligado.Desaparecerá quando desabilitado nas definições de uso.                                                                                                    |
| Ð        | Modo noturno está ligado.Desaparecerá quando desabilitado nas definições de uso.                                                                                                    |
| Ē        | Seqüência continua de fotos está ligada. Desaparecerá quando desabilitada nas definições<br>de uso.                                                                                                    |
| ۷        | A função temporizador está ativa. Desaparecerá quando estiver desabilitada nas definições de uso.                                                                                                    |
| WB       | Mostrador de ajuste de balanço de branco.                                                                                                    |
|          | Mostrador do nível de bateria.                                                                                                    |

## X) Configurações da Câmera

Existem 5 configurações principais que são Vídeo, Foto, G-Sensor, GPS e Definições gerais. A configuração de GPS é ativada somente quando o módulo GPS (vendido separadamente) está conectado a câmera.

- 1. Para acessar "Configurações", pressione o botão "Menu" no modo de visão ao vivo.
- 2. Você pode passar por essa categoria utilizando os botões "Esquerda" e "Direita" ◀ ▶.
- 3. Para acessar a categoria, pressione o botão "Iniciar/Pausa" 🔳 .
- 4. Para selecionar uma configuração, pressione o botão "Iniciar/Pausa" 📔 .
- 5. Para selecionar opções dentro de uma configuração, pressione o botão "Esquerda" e "Direita" ⊲ ▷.
- 6. Para confirmar uma opção, pressione o botão "Iniciar/Pausa" 🕅 .
- 7. Para sair de Configurações, pressione o botão "Menu"

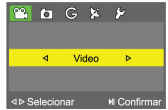

| 🖀 ta G    | × ×                |
|-----------|--------------------|
| Contraste | desico     ▷     △ |
| Agudeza   | Básico             |
| Efeito    | Desligado          |
| Duração   | 5 min              |
|           | H Confirmar        |

### Configurações do Vídeo

#### 1. Resolução

Você pode definir a resolução de seu vídeo aqui.

| Full HD/30 | 1920x1080, 30 qps |
|------------|-------------------|
| HD/60      | 1280x720, 60 qps  |
| HD/30      | 1280x720, 30 qps  |
| WVGA       | 848x480, 60 qps   |

#### 2. Qualidade

Você pode selecionar Fina, Boa ou Normal.

#### 3. EV

Os valores de exposição variam de +2.0 até -2.0. Você pode definir o valor que se adapte melhor ao ambiente a ser capturado.

#### 4. Bal. Branco (Balanço do Branco)

Baseado em diferentes ambientes, você pode selecionar Auto, Luz diurna, Nublado, Fluorescente e Tungstênio adaptando uma coloração correta ao vídeo.

#### 5. Contraste

De acordo com sua preferência, você pode ajustar o nível de contraste como Básico, Leve ou Forte.

#### 6. Agudo

De acordo com sua preferência, você pode ajustar o nível de agudo como Básico, Leve ou Forte.

#### 7. Efeito

Você também pode adicionar efeitos ao vídeo. Selecione Vivo, Negativo, Branco e Preto, Sépia ou Arte.

#### 8. Duração

Para gravar um vídeo com um tempo limite, selecione a duração aqui.

## Configurações de Foto

#### 1. Resolução

Você pode definir a resolução de sua foto aqui, com 3 megapixels ou 5 megapixels.

#### 2. Qualidade

Você pode selecionar Fina, Boa ou Normal

#### 3. Modo Noturno

Você pode ligar para obter um aumento da exposição durante a noite.

4. EV

Os valores de exposição variam de +2.0 até -2.0. Você pode definir o valor que se adapte melhor ao ambiente a ser capturado.

#### 5. Bal. Branco (Balanço do Branco)

Baseado em diferentes ambientes, você pode selecionar Auto, Luz diurna, Nublado, Fluorescente e Tungstênio adaptando uma coloração correta a foto.

#### 6. Contraste

De acordo com sua preferência, você pode ajustar o nível de contraste como Básico, Leve ou Forte.

#### 7. Agudo

De acordo com sua preferência, você pode ajustar o nível de agudo como Básico, Leve ou Forte.

#### 8. Efeito

Você também pode adicionar efeitos ao vídeo. Selecione Vivo, Negativo, Branco e Preto, Sépia ou Arte.

#### 9. Tempo

Você pode definir um contador de tempo antes de capturar automaticamente as fotos.

#### 10.Disp. Cont. (Disparos contínuos)

Você pode definir a câmera para tirar 3 ou 5 fotos na sequência nessa configuração.

#### Configurações do G-Sensor

#### 1. Operação

Você pode ativar ou desativar o G-Sensor aqui. O consumo de energia pode ser diminuido desligando o G-Sensor.

#### 2. Mostrador de Dados

Você pode dispor de dados relativos ao G-Sensor nos vídeos ou nas fotos via saída HDMI ativando essa função.

#### **Configurações do GPS**

O Módulo GPS é vendido separadamente. Para utilização dessa função, veja as referências no manual correspondente.

#### **Configurações Gerais**

#### 1. Laser Ind. (Laser indicativo)

Essa configuração permite você ter 5 ou 10 segundos para ajustar a direção da câmera usando o laser indicativo antes de capturar o video e após ter pressionado o botão "Gravação" 🛱 .

#### 2. Volume

Você pode ajustar o volume aqui.

#### 3. Privacidade

Com o modo Privacidade ligado, todos os indicadores de LED e Audio serão desligados.

#### 4. Gravação de data e hora

Data e hora serão carimbados nos vídeos e fotos quando essa função estiver ligada.

#### 5. Descanso do LCD

Essa função controla o tempo para ativar o descanso da tela de LCD. Estando a tela de LCD em descanso haverá redução no consumo de energia.

#### 6. Desligar Automático

Algumas vezes você pode preferir o desligamento automático da câmera durante o período sem uso. Ajuste aqui essa preferência.

#### 7. Data

Ajuste a data aqui.

#### 8. Horário

Ajuste aqui o horário.

#### 9. Hora local

Ajuste a sua hora local nessa função.

#### 10.Idioma

Ajuste o idioma do sistema de sua preferência.

### 11.Freq. de Luz (Freqüência de Luz)

Para evitar oscilação no vídeo enquanto estiver gravando em local fechado, você necessita ajustar essa função para corresponder com a freqüência de luz do obturador.

#### 12.Limpar cartão SD

Você pode apagar as informações contidas no seu cartão MicroSD inserido na câmera, utilizando essa função.

### 13.Conf. Fábrica (Configurações de Fábrica)

Redefine as configurações básicas de fábrica.

#### 14.Versão

Mostra a versão do sistema atual.

## Atualizações de dispositivos

- Visite o site da Oregon Scientific atc.oregonscientific.com/ para atualizações de programas e dispositivos.
- Descompacte o pacote e copie o arquivo descompactado para a pasta raiz do cartão microSD.
- 3. Insira o cartão microSD na ATC9K e ligue a câmera.
- 4. Para confirmar a atualização, pressione M. A Câmera desligará automaticamente.
- 5. Pressione 🕐 para ligar a câmera novamente.

# XI) Fonte de Energia

## Substituição de bateria

- 1. Destrave a tampa traseira levantando a trava.
- Insira a bateria recarregável na abertura para baterias conforme indicado, a mesma estará travada após o click.
- Se você deseja retirar a bateria recarregável, vire o espaço da bateria para baixo até que a mesma seja ejetada da abertura.
- 4. Feche a tampa da bateria firmemente antes de fechar com a trava.

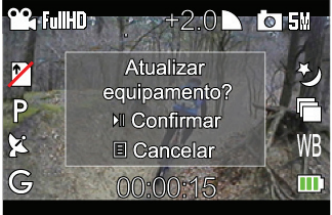

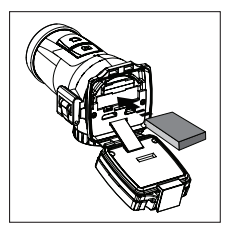

Quando a bateria estiver com carga baixa, o ícone de carga baixa 🛄 aparecerá na tela de LCD e o LED vermelho acenderá.

#### Recarregar bateria utilizando carregador externo (vendido separadamente)

- 1. Conecte o carregador na tomada elétrica e encaixe a bateria no compartimento do carregador externo, conforme indicado no próprio carregador.
- 2. O LED no carregador acenderá indicando o início da recarga.
- 3. O LED se apagará quando a bateria estiver totalmente carregada.

#### Recarregar a bateria via conexão USB

- 1. Desligue a câmera, então conecte a câmera com a bateria recarregável no computador utilizando o cabo USB fornecido.
- 2. O LED vermelho acenderá indicando o início da carga.
- 3. O LED vermelho se apagará quando a bateria estiver totalmente carregada.

#### NOTA:

A bateria recarregável estará totalmente carregada em 2-3 horas.

## XII) Inserindo e retirando o cartão MicroSD

#### Inserir

- 1. Desligue a câmera.
- 2. Destrave e abra tampa traseira da câmera.
- 3. Certifique-se de que os terminais do cartão microSD estão direcionados para baixo, então insira o cartão cuidadosamente e completamente até que o mesmo esteja travado.
- 4. Feche a tampa traseira da câmera usando a trava.

#### Remover

- 1. Desligue a câmera.
- 2. Destrave e abra a tampa traseira da câmera.
- 3. Empurre o cartão até destravar, então remova o cartão.
- 4. Feche a tampa traseira da câmera usando a trava.

## NOTA:

- · Certifique-se de que o cartão está inserido corretamente.
- Não toque nos terminais de conexão do cartão microSD.
- O cartão pode ser danificado caso não seja totalmente inserido.

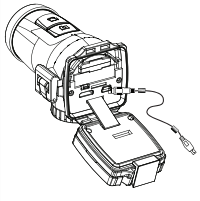

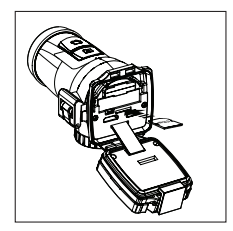

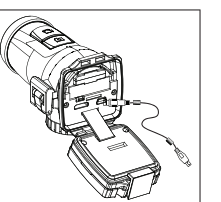

BR

- O Cartão e as informações nele contido podem ser danificadas caso o cartão microSD seja inserido ou removido enquanto a câmera estiver ligada.
- Não toque no cabo liso de conexão pois isso pode afetar a performance da câmera e seu funcionamento.
- A câmera suporta o cartão microSD/SDHC classe 4 e é compatível até 32GB. O cartão microSD com classe inferior pode causar queda na performance durante as gravações.

## XIII) Conectando ao computador

Você pode carregar os seus vídeos e fotos para o seu PC conectando a ATC9K no seu PC utilizando a aplicação para PC. Você pode baixar a última versão pelo atc. oregonscientific.com.

- 1. Ligue a ATC9K.
- 2. Conecte a ATC9K no PC utilizando o cabo USB.
- 3. A ATC9K será conectada como um aparelho USB externo.
- 4. Você poderá gerenciar seus vídeos e fotos através da aplicação em seu PC.

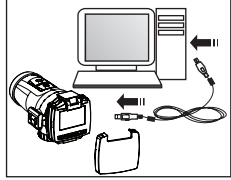

### Perfil do Usuário

 Para iniciar, escolha sua própria conta para acesso com sua senha ou simplesmente crie uma nova conta se estiver utilizando a aplicação no PC pela primeira vez.

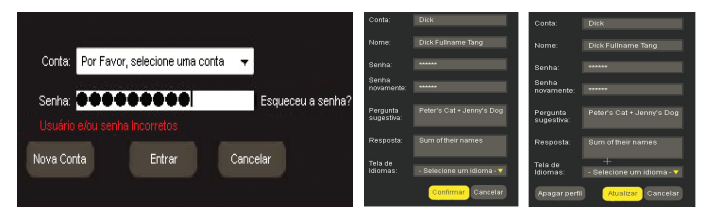

Você poderá sempre acessar as informações do seu perfil clicando no ícone no topo-direito após ter acessado sua conta na aplicação.

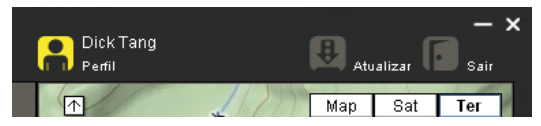

 Contas de usuários e seus perfis são protegidos por senha. Um campo com uma questão e sua resposta serão sugeridas em caso o usuário esqueca a sua senha.

#### Importando Vídeos e Fotos

Pronto para importar 142 itens?

🔰 Deletar itens da câmera de vídeo após ir

- Após o acesso do usuário a sua conta, o programa do PC perguntará automaticamente se deseja importar os vídeos e fotos para o computador se a câmera estiver ligada e conectada ao seu PC via USB.
- 2. Os usuários terão a opção de manter ou apagar os arquivos após a importação.

## (1) Visualizador de Vídeo e Foto

- 1. O Visualizador mostrará ambos, vídeos e fotos.
- 2. Quando o visualizador estiver apresentando arquivos de vídeo, aparecerá a seguinte tela:
- I. Um tocador de vídeo
- II. Uma linha de tempo do vídeo com uma barra de arraste a qual você poderá movimentar manualmente posicionando qualquer instante do seu vídeo.
- III. Uma barra de controle do volume. O áudio ficará mudo quando o ícone de auto-falante, abaixo da barra de som, for acionada. O ícone será alterado como indicado.
- IV. Botões de controle do vídeo Início do vídeo, Retrocesso rápido, Iniciar, Avançar rápido e término do vídeo.
- V. Cliques múltiplos no Retrocesso rápido a e Avançar rápido acionam elocidades de reverso ou avanço x2, x4, x8.
- VI. Um contador de tempo mostrará o tempo de duração e o tempo restante do vídeo.
- VII. Uma linha mostrará o título do vídeo.
- VIII. Um ícone de informação o qual mostra detalhes gerais do vídeo quando o mesmo for selecionado. Os usuários poderão alterar o título e a descrição dos vídeos. Além disso, os usuários poderão importar arquivos KML para o vídeo correspondente o qual é importado a partir do drive local ao invés da câmera.
- IX. Um botão de tela cheia 🛄 .
- X. Um botão instantâneo 🔟.

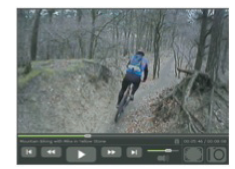

ЯR

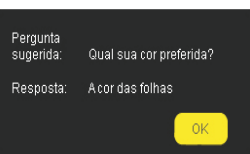

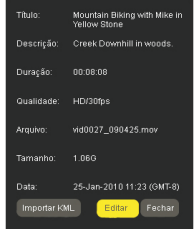

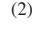

Importando

a Foune montonico o chevoro do vido

- Quando o visualizador for operado para arquivos de foto, será apresentado da seguinte maneira:
- I. O visualizador de fotos.
- II. O nome da foto.
- III. Um ícone de informação do qual apresentará uma descrição geral da foto quando a mesma for capturada. Usuários poderão editar o título e

descrição da foto. Além disso, os usuários poderão importar arquivo KML correspondente a foto o qual é importado a partir do drive local ao invés da câmera.

- IV. O índice de foto.
- V. Um botão anterior
- VI. Um botão próximo
- VII. Um botão de tela cheia 📰
- VIII. Um botão de rotação o qual os usuários podem girar fotos em 0, 90, 180, e 270 graus. As mudanças de rotação serão salvas sem afetar o arquivo original.

### Mapa do Google

- Se o módulo GPS(vendido separadamente) for conectado a câmera e for ligado, a câmera sincronizará os dados em um MAPA. Essa parte da operação será coberta no manual do usuário correspondente.
- Se o módulo de GPS não for conectado, as funções do Google Mapa não serão ativadas. Mesmo assim, você poderá sempre importar um arquivo KML para ativar as informações no Google Mapa.
- 3. As funções do Google Mapa requer uma conexão com a internet. Se a conexão estiver bloqueada ou desconectada, as funções do Google Mapa não serão operadas até a conexão ser restabelecida.

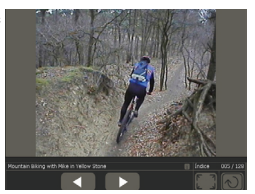

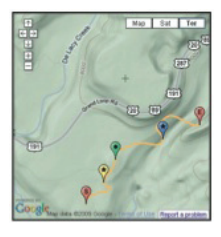

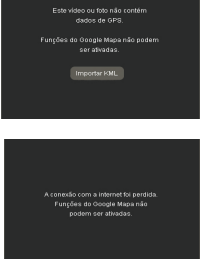

### Gerenciamento de arquivo

- Internamente no gerenciamento de arquivos, vídeo e fotos são apresentados separadamente em 2 listas.
- Todos os vídeos e fotos importados serão mostrados internamente na tabela "Biblioteca"
- 3. Os vídeos e fotos que foram importados da última vez ( não importando se os arquivos foram atribuídos ao álbum ou não) serão mostrados na tabela "Última importação".
- 4. Usuários podem criar 🕶, apagar 🔤 e renomear ( click e segure o cursor 🧎 na frente do nome do álbum) álbuns.
- 5. Mesmo arquivo pode estar dentro de diferentes álbuns.
- 6. Arquivos apagados através das tabelas "Biblioteca" e "Última importação" serão apagados fisicamente, enquanto arquivos apagados através de outro álbum serão apenas removidos mas não apagados fisicamente.
- 7. Usuários podem importar manualmente clicando no ícone da seta 🚾 e também importar da câmera ou de um drive local.

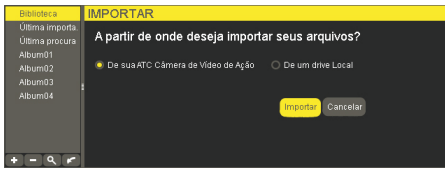

8. O ícone de procura 🔍 dispara a função de busca com os seguintes critérios:

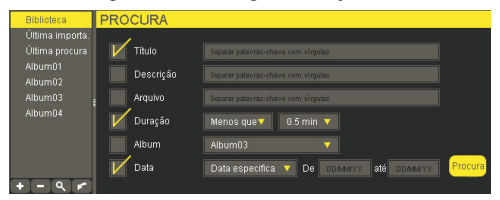

I. Busca palavra-chave do título

Múltiplas palavras-chave são permitidas com entradas separadas por vírgulas.

II. Busca palavra-chave na descrição

Múltiplas palavras-chave são permitidas com entradas separadas por vírgulas.

III. Nome de arquivo

Múltiplas palavras-chave são permitidas com entradas separadas por vírgulas.

IV. Duração de vídeo Opcões: Qualquer duração; Menos do que/ Mais do que 0,5min.; 1 min.; 2 min.; 5min.; 10 min.; 20 min.; 30 min. (Se o usuário escolher "Qualquer duração", o segundo menu não será mostrado)

V. Álbum Opções: Todos, Biblioteca e álbuns criados pelo usuário.

VI. Data

Opções: Qualquer momento, últimas 24 horas, semana passada, mês passado, ano passado, data específica ( se o usuário não escolher uma data especifica, o segundo e o terceiro menu não serão mostrados).

9. Lista de arquivos de vídeo apresenta:

I. O número total de vídeos e tamanho de arquivos de uma tabela individual.

II. Um menu suspenso para o usuário escolher o arquivo por título, nome do arquivo, tamanho do arquivo, duração e data (tempo).

III. Miniatura do primeiro quadro de cada vídeo para você escolher qual assistir.

IV. Detalhes dos vídeos

V. Um ícone de editar informação *v* para alterar o título e descrições de vídeos.

VI. Um ícone de lixeira i para arquivos apagados ou removidos.

VII. A seleção de múltiplos itens é permitida, clicar ctrl-click ou shift-click.

VIII. Você pode arrastar e soltar de uma lista para os álbuns no lado esquerdo.

10. Lista de arquivos de foto apresenta:

I. O número total de fotos e tamanho de arquivos de uma tabela individual.

II.Um menu suspenso para o usuário escolher o arquivo por título, nome do arquivo, tamanho do arquivo, duração e data (tempo).

III. Miniatura do primeiro quadro de cada foto para você ver.

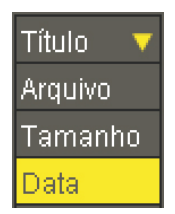

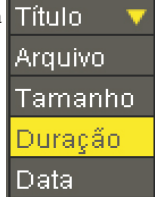

VI. Um ícone de editar informação war alterar o título e descrições das fotos.

VII.Um ícone de lixeira mar para arquivos apagados ou removidos.

VIII. A seleção de múltiplos itens é permitida, clicar ctrl-click ou shift-click.

IX. Você pode arrastar e soltar de uma lista para os álbuns no lado esquerdo.

### Gráfico de Dados

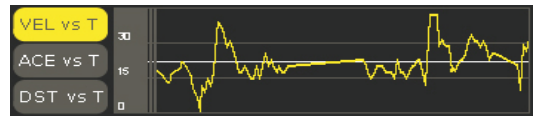

- 1. Gráfico de Dados são são plotados por dados no arquivo .MAP.
- Existem 3 tipos de gráfico de dados, Velocidade x Tempo, Aceleração x Tempo e Distância x Tempo representados por 3 botões VEL x T , ACE x T e DST x T.
- 3. Gráficos não estão disponíveis quando estiver manuseando fotos.
- As linhas brancas mostradas são correspondente a valores médios. (não aplicável para distância)

#### Visor G-Sensor

- Esse visor é uma pseudo-esfera, mostrando acelerações resolvidas com as direções e magnitudes, as quais são representadas pela linha preta.
- 2. O comprimento das linhas é a magnitude.
- As propostas e as variações de comprimento da linha seguirão os dados do arquivo MAP.

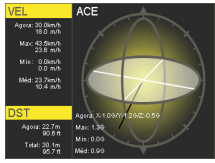

### Atualização da aplicação

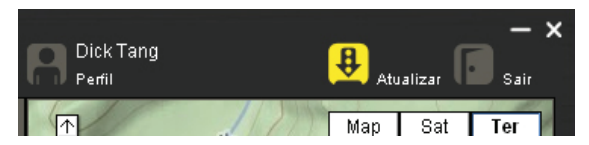

Enquanto você estiver conectado na aplicação de internet do PC a busca pela atualização será automática. Você pode aceitar e atualizar manualmente a aplicação pressionando o ícone de atualização no canto superior direito.

## XIV) Conectando ao Monitor

Você pode reproduzir seus vídeos e fotos em alta definição em um monitor utilizando o cabo HDMI.

- 1. Desligue a ATC9K e o monitor.
- 2. Conecte sua ATC9K ao monitor utilizando o cabo HDMI.
- 3. Ligue o monitor e a ATC9K.

## Reprodução

- Selecione o vídeo ou a foto que você deseja assistir pressionando o botão "Esquerda" ou "Direita" 
   ▶.
- 2. Pressione o botão "Iniciar/Pausa" ▶ para reprodução.
- 3. Durante a reprodução de vídeo, pressione o
- botão "Esquerda" ou "Direita" <

para ativar o avanço rápido e o reverso rápido.

4. Para sair da exibição em miniatura, pressione o botão "Menu"  $\blacksquare\,$  .

## Apagar Vídeos e Fotos

- 1. Pressione o botão "Menu" 🗉 para ativar o submenu.
- 2. Selecione "Apagar".
- Confirme a opção "Apagar" pressionando o botão "Iniciar/Pausa" 
   III.

## Alterar entre Vídeo e Foto

- 1. Pressione o botão "Menu" 🗉 para ativar o submenu.
- Selecione "Ver Vídeos" ou "Ver Fotos" pressionando o botão "Direita" ▷.

3. Confirme pressionando o botão "Iniciar/ Pausa" 🔳 .

## Apresentação

- Pressione o botão "Menu" 
   para ativar o submenu quando você estiver em modo de exibição miniatura.
- Selecione "Apresentação" pressionando o botão "Direito" ▶ .
- 3. Confirme pressionando o botão "Iniciar/ Pausa" 📕 .
- Para sair da apresentação, pressione o botão "Menu" 

   .

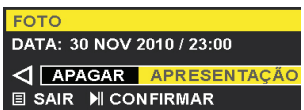

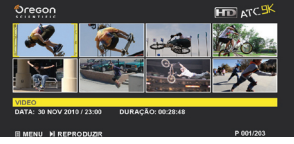

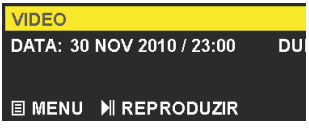

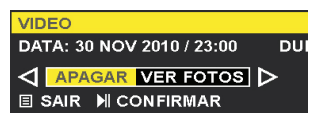

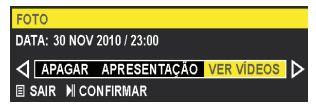

#### XV) Solução de Problemas Não aparece a imagem

- · As baterias recarregáveis estão instaladas corretamente?
- · As baterias recarregáveis necessitam ser substituídas?

# Após a ATC9K estar conectada ao meu PC, não encontro o novo drive na pasta "Meu Computador"

- Certifique-se que os terminais dos cabos estão conectados corretamente e firmemente.
- Certifique-se que a porta USB está funcionando corretamente. Tente conectar outro equipamento USB na porta. Se esse outro equipamento não funcionar, a porta USB pode estar com mal funcionamento. Nesse caso, entre em contato com o fabricante do sistema ou o fabricante do cartão USB.

#### Eu não consigo capturar imagens de vídeo

- Certifique-se de que há espaço suficiente no seu cartão microSD; a tela apresentará quanto tempo há disponível para gravação de vídeos.
- · Certifique-se de que o cartão microSD não está travado.

#### O tempo restante não está correto

- O tempo remanescente é uma estimativa.
- O tempo remanescente não depende apenas do tempo já gravado, mas também da densidade da cor do vídeo. Sob condições de alto contraste, como em local aberto, o tempo atual será menor do que sob condições de menos contraste, como em local fechado.

#### Eu não consigo assistir vídeos na minha televisão

- Certifique-se de que cada terminal do cabo HDMI está firmemente e corretamente conectado a ATC9K e a sua televisão.
- Certifique-se de que a ATC9K e sua televisão estão ligados.

#### O som está muito baixo ou não há som

- Certifique-se de que aumentou o volume dos auto-falantes nas configurações de volume.
- A AtC9K é especialmente desenhada para esportes extremos e é a prova d'água, essa é uma razão pela qual nós criamos o microfone menos sensível.

# O LED continua piscando enquanto a bateria recarregável está carregando.

 Para algumas circunstâncias especiais, a situação mencionada significa que a bateria recarregável está totalmente carregada.

### Mais ajuda

Nós nos esforçamos para assegurar a exatidão e adequação das informações sobre nossos produtos.Recomendamos você contactar o nosso suporte técnico no <u>atc@</u> <u>oregonscientific com</u> qualquer problema e / ou sugestões, ou ligar para o nosso Departamento de Atendimento ao Cliente através do número 1-800-853-8883. Nossos representantes de serviços ficarão felizes em ajudá-lo.

Por favor note que o nosso suporte técnico não pode emitir ou autorizar qualquer RMA ou troca. Para um RMA ou troca por favor contacte nosso departamento de atendimento a cliente.

#### Marcas e Logo Marcas

HDMI, o logotipo HDMI e High-Definition Multimedia Interface são marcas ou marcas registradas da HDMI Licensing LLC.

Microsoft, Windows Windows Vista e Windows7 são todas marcas registradas ou marcas da Microsoft Corporation nos Estados Unidos da América e/ou outros países.

Macintosh, Mac OS e iMovie são marcas ou marcas registradas da Apple Inc..

Intel e Pentium são marcas ou marcas registradas da Intel Corporation.

SDHC e o logotipo SDHC são marcas de SD-3C, LLC.

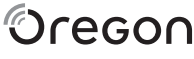

SCIENTIFIC

## **Oregon Scientific,Inc**

19861 SW 95<sup>th</sup> Avenue Tualatin, OR 97062, USA Hotline: 1-800-853-8883 Service: www2.oregonscientific.com Website: www2.oregonscientific.com

### **CUIDADOS:**

Alterações ou modificações nessa unidade não aprovada expressamente pela parte responsável por conformidade podem anular a autoridade do usuário para operar o equipamento.

## CUIDADO

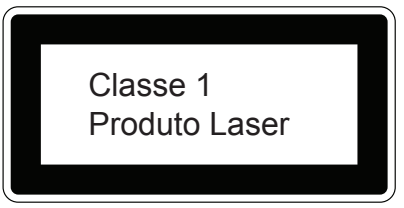

Radiação de laser quando aberto Não olhe fixamente ou diretamente no feixe ou não veja com instrumentos ópticos.

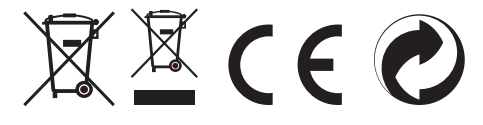

## INFORMAÇÕES PARA USUÁRIOS

De acordo com diretivas européias 2002/95/CE, 2002/96/CE e 2003/108/CE nas restrições de uso de substâncias perigosas em equipamentos elétricos ou eletrônicos bem como a eliminação de seus resíduos.

O simbolo barrado do caixote de lixo mostra que o equipamento indica que no final de sua vida útil, o produto deve ser coletado separadamente por outro tipo de coleta.

Portanto, qualquer produto que tenha atingido o final de sua vida útil deve ser entregue ao centro de coleta especializado em resíduos elétricos e equipamentos eletrônicos, ou ser entregue de volta para o mesmo revendedor de onde foi adquirido no momento de uma nova aquisição de um produto similar, na base de um para um.

A coleta separada adequada para o subsequente inicia-se do equipamento ser enviado para reciclagem., tratado e depositado num ambiente compatível de maneira a contribuir para prevenir possíveis efeitos negativos ao ambiente e a saúde e otimizando a reciclagem e o uso novamente de componentes que compõe o aparelho.

O desfazer abusivo de produtos por usuário envolve a aplicação de sanções administrativas de acordo com a legislação em vigor.